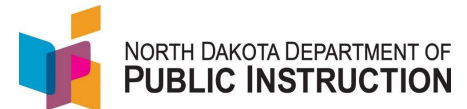

The Pupil Membership Summary indicates the ADM used to calculate a schools foundation aid payment

| Narrative                                                                       | Screenshot                                                                                                 |
|---------------------------------------------------------------------------------|----------------------------------------------------------------------------------------------------|
| Log into STARS<br>Enter login ID and Password<br>Hit Login                      | Login<br>Please enter your State of North Dakota Login ID .<br>Login ID:<br>Password:                      |
| Select the Enrollment report group                                              | Select a report category  Show all reports  Direct Certification EDFacts Enrollment LEA/Scho               |
| On the Enrollment report, select<br>your district from the 'Entity'<br>dropdown | Enrollment ⑦<br>Entity State Responsible<br>School Year 2021-2022<br>Due Data Series Excellment 9/15/2022  |
| Select the current school year from the 'School Year' dropdown                  | Status FALL ENROLLMENT NOT SUBMITTED<br>SPRING ENROLLMENT NOT SUBMITTED<br>SPRING ENROLLMENT NOT SUBMITTED |
| Hit 'Select Report'                                                             |                                                                                                    |
| Select 'Export to PDF' from the left<br>side menu (at the bottom)               | <ul> <li><u>Export to PDF</u></li> <li>∂ Print Page</li> <li>Ø Help</li> </ul>                             |

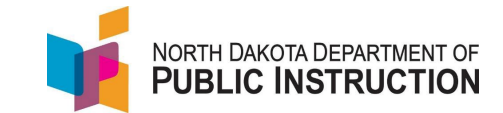

From the dropdown, select either 'Pupil Membership Summary' or 'Pupil Membership Summary Detail' and hit 'PDF

Pupil Membership Summary – aggregated information (no student data visible) – great report to share with school boards!

Pupil Membership Summary Detail – shows student level information

The 'Detail' 'report is divided into 'District' and 'Plant(s)' You will see a separate Plant group for each Plant in your district

The Total ADM column shows the ADM calculated for each student

You should see a 1.00 for students who you were educating for the full year

You should see less than a 1.00 for students who you were **educating** for a portion of the year

PreK students will show a 0.00 unless they came in for Special Education services

Homeschool and Non-Public enrolled students will show a 0.00 unless they came in for classes

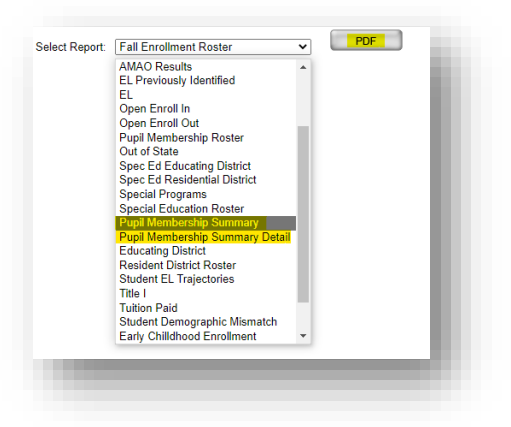

|      | ADM<br>PK | ADM<br>K | <u>ADM</u><br><u>1-6</u> | <u>ADM</u><br><u>7-8</u> | ADM<br>9-12 | <u>Alt</u><br><u>ADM</u><br>9-12 | Total<br>ADM |
|------|-----------|----------|--------------------------|--------------------------|-------------|----------------------------------|--------------|
| DP   |           | ст       |                          |                          |             |                                  |              |
|      | 0.00      | 0.00     | 0.00                     | 0.00                     | 0.00        | 0.00                             | 0.00         |
| otal | 0.00      | 0.00     | 0.00                     | 0.00                     | 0.00        | 0.00                             | 0.00         |
|      | 0         | 0        | 0                        | 0                        | 0           | 0                                |              |
| DP   | I PLANT   |          |                          |                          |             |                                  |              |
|      | 0.00      | 0.00     | 0.00                     | 0.00                     | 0.00        | 0.00                             | 0.00         |
|      | 0.00      | 0.00     | 0.00                     | 0.00                     | 0.00        | 0.00                             | 0.00         |
|      | 0.00      | 0.00     | 0.00                     | 0.00                     | 0.00        | 0.00                             | 0.00         |
|      | 1.00      | 0.00     | 0.00                     | 0.00                     | 0.00        | 0.00                             | 1.00         |
|      |           |          |                          |                          |             |                                  |              |